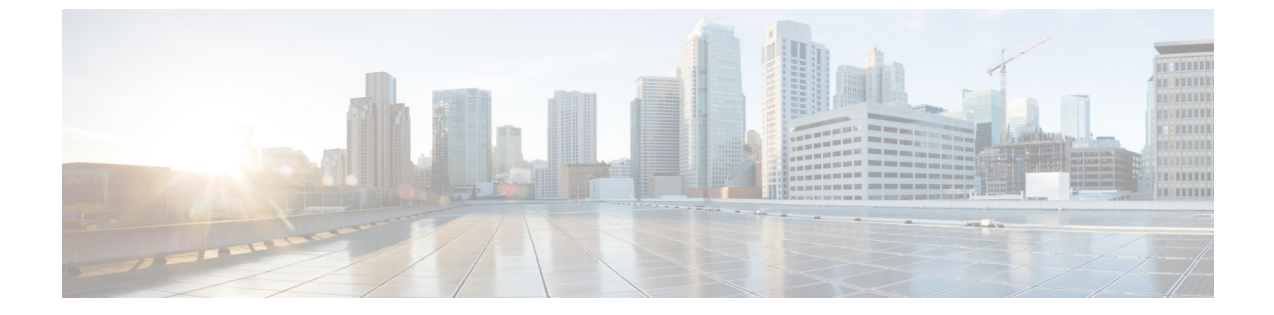

# 監査ログ

監査ログ (1ページ)

# 監査ログ

監査ログを使用すると、監査用の別のログファイルにシステムの設定変更が記録されます。

# 監査ロギング(標準)

監査ロギングは有効になっているが、詳細監査ロギングオプションは選択されていない場合 は、システムが標準監査ロギング用に設定されます。

標準監査ロギングを使用すると、監査用の別のログファイルにシステムの設定変更が記録され ます。Serviceability GUIの[コントロールセンター - ネットワークサービス(Control Center -Network Services)]の下に表示される Cisco Audit Event Service により、ユーザが行った、また はユーザの操作によって発生したシステムへの設定変更がモニタされ、ログに記録されます。

監査ログの設定を行うには、Serviceability GUIの[監査ログの設定(Audit Log Configuration)] ウィンドウにアクセスします。

標準監査ロギングの構成は次のとおりです。

・監査ロギングフレームワーク:このフレームワークは、監査ログに監査イベントを書き込むためにアラームライブラリを使用するAPIで構成されます。GenericAlarmCatalog.xmlとして定義されたアラームカタログがこれらのアラームに適用されます。各種システムコンポーネントで独自のロギングが提供されます。

以下に、アラームを送信するために Unified Communications Manager のコンポーネントを 使用することが API の例を示します。

User ID: CCMAdministratorClient IP Address: 172.19.240.207 Severity: 3 EventType: ServiceStatusUpdated ResourceAccessed: CCMService EventStatus: Successful Description: CallManager Service status is stopped

・監査イベントロギング:監査イベントとは、記録する必要があるあらゆるイベントを指し ます。次に、監査イベントの例を示します。 CCM\_TOMCAT-GENERIC-3-AuditEventGenerated: Audit Event Generated UserID:CCMAdministrator Client IP Address:172.19.240.207 Severity:3 EventType:ServiceStatusUpdated ResourceAccessed: CCMService EventStatus:Successful Description: Call Manager Service status is stopped App ID:Cisco Tomcat Cluster ID:StandAloneCluster Node ID:sa-cm1-3

$$\mathbf{\rho}$$

ヒント 監査イベントのロギングは、デフォルトでは一元的に管理され、有効化されることに注意して ください。Syslog Audit と呼ばれるアラームモニタによってログが書き込まれます。デフォル トでは、ログはローテーションされるように設定されています。AuditLogAlarmMonitorが監査 イベントを書き込むことができない場合、AuditLogAlarmMonitorはこのエラーを重大なエラー として syslog ファイルに記録します。Alert Manager は、SeverityMatchFound アラートの一部と してこのエラーを報告します。イベントロギングが失敗した場合も実際の動作は継続されま す。監査ログはすべて、Cisco Unified Real-Time Monitoring Tool の Trace and Log Central から収 集、表示、および削除されます。

## Cisco Unified Serviceability の標準イベント ロギング

Cisco Unified Serviceability では次のイベントがログに記録されます。

- ・サービスのアクティベーション、非アクティブ化、起動、または停止。
- トレース設定およびアラーム設定の変更。
- SNMP 設定の変更。
- CDR 管理の変更(Cisco Unified Communications Manager のみ)。
- ・サービスアビリティレポートのアーカイブのレポートの参照。このログは、レポート用 ノードで表示されます。(Unified Communications Manager のみ)

### Cisco Unified Real-Time Monitoring Tool の標準イベント ロギング

Cisco Unified Real-Time Monitoring Tool では、監査イベントアラームを含む次のイベントがロ グに記録されます。

- アラートの設定
- •アラートの中断
- ・電子メールの設定
- •ノードアラートステータスの設定
- •アラートの追加
- •アラートの追加アクション
- •アラートのクリア
- •アラートのイネーブル化

- •アラートの削除アクション
- •アラートの削除

### Unified Communications Manager 標準イベント ロギング

Cisco CDR Analysis and Reporting (CAR) では、次のイベントに関する監査ログが作成されます。

- •ローダのスケジューリング
- ・日次、週次、月次レポートのスケジューリング
- •メールパラメータの設定
- ・ダイヤル プラン設定
- ゲートウェイの設定
- システムプリファレンスの設定
- ・自動消去の設定
- ・接続時間、時刻、および音声品質の評価エンジンの設定
- •QoS の設定
- ・事前生成レポートの自動生成/アラートの設定
- ・ 通知限度の設定

## Cisco Unified CM Administration の標準イベント ロギング

次のイベントは、Cisco Unified Communications Manager の管理 のさまざまなコンポーネントに 対して記録されます。

- •ユーザのログイン/ログアウト
- ユーザのロールメンバーシップの更新(ユーザの追加、ユーザの削除、またはユーザの ロールの更新)
- ・ロールの更新(新しいロールの追加、削除、または更新)
- •デバイスの更新(電話機およびゲートウェイ)
- ・サーバ設定の更新(アラームまたはトレースの設定、サービスパラメータ、エンタープラ イズパラメータ、IPアドレス、ホスト名、イーサネット設定の変更、およびUnified Communications Manager サーバの追加または削除)。

# Cisco Unified Communications セルフ ケア ポータルの標準イベント ロギング

Cisco Unified Communications セルフ ケア ポータルに対するユーザ ロギング (ユーザ ログイン とユーザ ログアウト) イベントが記録されます。

# コマンドライン インターフェイスの標準イベント ロギング

コマンドラインインターフェイスで実行されたすべてのコマンドがログに記録されます(Unified Communications Manager と Cisco Unity Connection の両方)。

### Cisco Unity Connection Administration の標準イベント ロギング

Cisco Unity Connection Administration では次のイベントがログに記録されます。

- •ユーザのログイン/ログアウト
- ・すべての設定変更(ユーザ、連絡先、コール管理オブジェクト、ネットワーク、システム 設定、テレフォニーなど)
- ・タスク管理(タスクの有効化/無効化)
- •一括管理ツール(一括作成、一括削除)
- •カスタムキーパッドマップ(マップの更新)

#### Cisco Personal Communications Assistant (Cisco PCA)の標準イベント ロギング

Cisco Personal Communications Assistant クライアントでは次のイベントがログに記録されます。

- •ユーザのログイン/ログアウト
- Messaging Assistant で行われたすべての設定変更

#### Cisco Unity Connection Serviceability の標準イベント ロギング

Cisco Unity Connection Serviceability では次のイベントがログに記録されます。

- •ユーザのログイン/ログアウト。
- すべての設定変更。
- ・サービスのアクティベーション、非アクティブ化、開始、または停止。

# Representational State Transfer API を使用する Cisco Unity Connection クライアントのイベント ロ ギング

Representational State Transfer (REST) API を使用する Cisco Unity Connection クライアントでは 次のイベントがログに記録されます。

- ユーザのログイン(ユーザの API 認証)。
- Cisco Unity Connection プロビジョニング インターフェイスを使用する API 呼び出し。

#### Cisco Unified IM and Presence Serviceability の標準イベント ロギング

Cisco Unified IM and Presence Serviceability では次のイベントがログに記録されます。

・サービスのアクティベーション、非アクティブ化、起動、または停止

- •トレース設定およびアラーム設定の変更
- SNMP 設定の変更
- ・サービスアビリティレポートのアーカイブ内のレポートの参照(このログは、レポート用 ノードで表示されます)

#### Cisco Unified IM and Presence Real-Time Monitoring Tool の標準イベント ロギング

Cisco Unified IM and Presence Real-Time Monitoring Tool では、監査イベントアラームを含む次のイベントがログに記録されます。

- アラートの設定
- •アラートの中断
- •電子メールの設定
- •ノードアラートステータスの設定
- •アラートの追加
- •アラートの追加アクション
- アラートのクリア
- •アラートのイネーブル化
- •アラートの削除アクション
- •アラートの削除

### Cisco IM and Presence Administration の標準イベント ロギング

以下のイベントは、Cisco Unified Communications Manager 管理のさまざまなコンポーネントに 対して記録されます。

- 管理者のロギング(Administration、OS Administration、Disaster Recovery System、Reporting などの IM and Presence のインターフェイスへのログインおよびログアウト)
- ・ユーザのロールメンバーシップの更新(ユーザの追加、ユーザの削除、またはユーザの ロールの更新)
- ロールの更新(新しいロールの追加、削除、または更新)
- •デバイスの更新(電話機およびゲートウェイ)
- ・サーバ設定の更新(アラームまたはトレースの設定、サービスパラメータ、エンタープラ イズパラメータ、IPアドレス、ホスト名、イーサネット設定の変更、およびIM and Presence サーバの追加または削除)

## IM and Presence アプリケーションの標準イベント ロギング

IM and Presence アプリケーションのさまざまなコンポーネントでは、次のイベントがログに記録されます。

- IMクライアントへのエンドユーザのログイン(ユーザのログイン/ログアウト、およびロ グイン試行の失敗)
- •IM チャットルームへのユーザの入室および退室
- IM チャットルームの作成と破棄

#### コマンドライン インターフェイスの標準イベント ロギング

コマンドライン インターフェイスで実行されたすべてのコマンドがログに記録されます。

# 監査ロギング(詳細)

詳細監査ロギングは、標準(デフォルト)監査ログに保存されない追加の設定変更を記録する オプション機能です。標準監査ログに保存されるすべての情報に加えて、詳細監査ロギングに は、変更された値も含め、追加、更新、または削除された設定項目も保存されます。詳細監査 ロギングはデフォルトで無効になっていますが、[監査ログ設定(Audit Log Configuration)] ウィンドウで有効にすることができます。

# 監査ログ タイプ

# システム監査ログ

システム監査ログでは、Linux OS ユーザの作成、変更、削除、ログの改ざん、およびファイル またはディレクトリの権限に対するあらゆる変更をトレースします。このタイプの監査ログ は、収集されるデータが大量になるためにデフォルトでディセーブルになっています。この機 能を有効にするには、CLIを使用して手動で utils auditd を有効にします。システム監査ログ機 能をイネーブルにすると、Real-Time Monitoring Toolの [Trace & Log Central] を使用して、選択 したログの収集、表示、ダウンロード、削除を実行できます。システム監査ログは vos-audit.log という形式になります。

この機能をイネーブルにする方法については、『Command Line Interface Reference Guide for Cisco Unified Communications Solutions』を参照してください。Real-Time Monitoring Tool から収集したログを操作する方法については、『Cisco Unified Real-Time Monitoring Tool Administration Guide』を参照してください。

# アプリケーション監査ログ

アプリケーション監査ログは、ユーザによる、またはユーザ操作の結果発生したシステムへの 設定変更をモニタし、記録します。

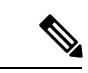

(注) アプリケーションの監査ログ(Linux auditd)は、CLIからのみイネーブルまたはディセーブル にすることができます。このタイプの監査ログの設定は、Real-Time Monitoring Tool による vos-audit.logの収集以外は変更できません。

# データベース監査ログ

データベース監査ログは、ログインなど、Informix データベースへのアクセスに関連するすべてのアクティビティを追跡します。

# 監査ログ設定タスク フロー

監査ロギングを設定するには、次のタスクを実行します。

## 手順

|       | コマンドまたはアクション                    | 目的                                                                                                    |
|-------|---------------------------------|----------------------------------------------------------------------------------------------------|
| ステップ1 | 監査ロギングのセットアップ(8 ペー<br>ジ)        | [監査ログ設定 (Audit Log<br>Configuration)]ウィンドウで監査ログ<br>設定をセットアップします。リモート監<br>査ロギングを使用するかどうかと、[詳<br>細監査ロギング (Detailed Audit<br>Logging)]オプションが必要かどうかを<br>設定できます。 |
| ステップ2 | リモート監査ログの転送プロトコルの設<br>定 (9ページ)  | これはオプションです。リモート監査ロ<br>ギングを設定した場合は、転送プロトコ<br>ルを設定します。通常の動作モードのシ<br>ステム デフォルトは UDP ですが、TCP<br>またはTLSを設定することもできます。                                             |
| ステップ3 | アラート通知用の電子メール サーバの<br>設定 (9ページ) | これはオプションです。RTMTで、電子<br>メール アラート用の電子メール サーバ<br>をセットアップします。                                                                                                   |
| ステップ4 | 電子メールアラートの有効化(10ページ)            | これはオプションです。次の電子メール<br>アラートのいずれかをセットアップしま<br>す。<br>・リモート監査ロギングが TCP で設<br>定されている場合は、<br>TCPRemoteSyslogDeliveryFailed ア                                      |
|       |                                 | ラート用の電子メール通知をセット<br>アップします。                                                                                                    |

監査ログ

|       | コマンドまたはアクション                            | 目的                                                                                                    |
|-------|-----------------------------------------|----------------------------------------------------------------------------------------------------|
|       |                                         | <ul> <li>リモート監査ロギングが TLS で設定されている場合は、</li> <li>TLSRemoteSyslogDeliveryFailed アラート用の電子メール通知をセットアップします。</li> </ul>        |
| ステップ5 | プラットフォーム ログ用のリモート監<br>査ロギングの設定 (11 ページ) | プラットフォーム監査ログとリモート<br>サーバログ用のリモート監査ロギング<br>をセットアップします。この種の監査ロ<br>グでは、FileBeat クライアントと外部<br>logstash サーバを設定する必要がありま<br>す。 |

# 監査ロギングのセットアップ

# 始める前に

リモート監査ロギングでは、事前に、リモートsyslogサーバをセットアップし、間にあるゲートウェイへの接続も含め、各クラスタノードとリモートsyslogサーバ間でIPSecを設定しておく必要があります。IPSec設定については、『Cisco IOS Security Configuration Guide』を参照してください。

# 手順

- ステップ1 Cisco Unified Serviceability で、[ツール(Tools)] > [監査ログ設定(Audit Log Configuration)] を選択します。
- **ステップ2** [サーバ (Server)]ドロップダウンメニューから、クラスタ内のサーバを選択し、[実行 (Go)] をクリックします。
- ステップ3 すべてのクラスタノードを記録するには、[すべてのノードに適用(Apply to All Nodes)]チェッ クボックスをオンにします。
- ステップ4 [サーバ名(Server Name)] フィールドに、リモート syslog サーバの IP アドレスまたは完全修飾ドメイン名を入力します。
- ステップ5 これはオプションです。変更された項目と変更された値も含め、設定更新を記録するには、[詳細監査ロギング(Detailed Audit Logging)] チェックボックスをオンにします。
- **ステップ6** [監査ログ設定(Audit Log Configuration)] ウィンドウの残りのフィールドに値を入力します。 フィールドとその説明を含むヘルプについては、オンライン ヘルプを参照してください。
- ステップ7 [保存(Save)]をクリックします。

### 次のタスク

リモート監査ログの転送プロトコルの設定 (9ページ)

# リモート監査ログの転送プロトコルの設定

リモート監査ログ用の転送プロトコルを変更するには、次の手順を使用します。システムデフォルトは UDP ですが、TCP または TLS に設定し直すこともできます。

### 手順

- **ステップ1** コマンドライン インターフェイスにログインします。
- **ステップ2** utils remotesyslog show protocol コマンドを実行して、どのプロトコルが設定されているかを確認します。
- ステップ3 このノード上でプロトコルを変更する必要がある場合は、次の手順を実行します。
  - TCP を設定するには、utils remotesyslog set protocol tcp コマンドを実行します。
  - UDP を設定するには、utils remotesyslog set protocol udp コマンドを実行します。
  - TLS を設定するには、utils remotesyslog set protocol tls コマンドを実行します。

TLS 接続を設定するには、セキュリティ証明書を syslog サーバから Unified Communications Manager および IM and Presence サービス上の Tomcat 信頼ストアにアップロードする必要 があります。

- (注) コモン クライテリア モードでは、厳密なホスト名検証が使用されます。そのため、証明書と一致する完全修飾ドメイン名(FQDN)でサーバを設定する必要があります。
- ステップ4 プロトコルを変更した場合は、ノードを再起動します。
- **ステップ5** すべての Unified Communications Manager と IM and Presence サービスのクラスタ ノードでこの 手順を繰り返します。

#### 次のタスク

アラート通知用の電子メールサーバの設定 (9ページ)

# アラート通知用の電子メール サーバの設定

アラート通知用の電子メール サーバをセットアップするには、次の手順を使用します。

### 手順

**ステップ1** Real-Time Monitoring Tool のシステム ウィンドウで、[アラート セントラル(Alert Central)]を クリックします。

- ステップ2 [システム (System)]>[ツール (Tools)]>[アラート (Alert)]>[電子メール サーバの設定 (Config Email Server)]の順に選択します。
- **ステップ3** [メール サーバ設定(Mail Server Configuration)] ポップアップで、メール サーバの詳細を入力 します。
- ステップ4 OKをクリックします。

# 次のタスク

電子メール アラートの有効化 (10ページ)

# 電子メール アラートの有効化

リモート監査ロギングを TCP または TLS で設定した場合は、次の手順を使用して、送信障害 を通知する電子メール アラートを設定します。

### 手順

- ステップ1 Real-Time Monitoring Tool の [システム (System)] 領域で、[アラート セントラル (Alert Central)] をクリックします。
- ステップ2 [アラートセントラル(Alert Central)] ウィンドウで、します
  - TCP でリモート監査ロギングを使用する場合は、TCPRemoteSyslogDeliveryFailed を選択 します。
  - TLS でリモート監査ロギングを使用する場合は、TLSRemoteSyslogDeliveryFailed を選択 します。
- ステップ3 [システム (System)]>[ツール (Tools)]>[アラート (Alert)]>[アラート アクションの設 定 (Config Alert Action)]の順に選択します。
- ステップ4 [アラートアクション (Alert Action)]ポップアップで、[デフォルト (Default)]を選択して、 [編集 (Edit)]をクリックします。
- ステップ5 [アラートアクション (Alert Action)] ポップアップで、受信者を追加します。
- **ステップ6** ポップアップウィンドウで、電子メールアラートを送信するアドレスを入力して、[OK] をクリックします。
- ステップ7 [アラートアクション(Alert Action)] ポップアップで、アドレスが [受信者(Recipients)] に 表示されていることと、[有効(Enable)] チェックボックスがオンになっていることを確認し ます。
- ステップ8 OKをクリックします。

# プラットフォーム ログ用のリモート監査ロギングの設定

プラットフォーム監査ログ、リモートサポートログ、および一括管理 CSV ファイルに対する リモート監査ロギングサポートを追加するには、次のタスクを実行します。この種のログで は、FileBeat クライアントと logstash サーバが使用されます。

## 始める前に

外部 logstash サーバがセットアップされていることを確認します。

## 手順

|               | コマンドまたはアクション                    | 目的                                                                      |
|---------------|---------------------------------|-------------------------------------------------------------------------|
| ステップ1         | Logstash サーバ情報の設定 (11 ペー<br>ジ)  | IP アドレス、ポート、ファイル タイプ<br>などの外部 logstash サーバ詳細で FileBeat<br>クライアントを設定します。 |
| ステップ <b>2</b> | FileBeat クライアントの設定 (11 ペー<br>ジ) | リモート監査ロギング用のFileBeatクラ<br>イアントを有効にします。                                  |

# Logstash サーバ情報の設定

次の手順を使用して、IP アドレス、ポート番号、ダウンロード可能なファイルタイプなどの 外部 Logstash サーバ情報で FileBeat クライアントを設定します。

### 始める前に

外部 Logstash サーバがセットアップされていることを確認します。

## 手順

**ステップ1** コマンドライン インターフェイスにログインします。

- ステップ2 utils FileBeat configure コマンドを実行します。
- ステップ3 画面上の指示に従って、Logstash サーバの詳細を設定します。

# FileBeat クライアントの設定

プラットフォーム監査ログ、リモート サポート ログ、および一括管理 CSV ファイルのアップ ロード用の FileBeat クライアントを有効または無効にするには、次の手順を使用します。

#### 手順

**ステップ1** コマンドライン インターフェイスにログインします。

- **ステップ2 utils FileBeat status** コマンドを実行し、Filebeat クライアントが有効になっているかどうかを確認します。
- ステップ3 次のコマンドの1つを実行します。
  - クライアントを有効にするには、utils FileBeat enable コマンドを実行します。
  - ・クライアントを無効にするには、utils FileBeat disable コマンドを実行します。
  - (注) TCP はデフォルトの転送プロトコルです。
- ステップ4 これはオプションです。転送プロトコルとしてTLSを使用するには、次の手順を実行します。
  - 転送プロトコルとして TLS を有効にするには、utils FileBeat tls enable コマンドを実行します。
  - 転送プロトコルとして TLS を無効にするには、utils FileBeat tls disable コマンドを実行します。
  - (注) TLSを使用するには、セキュリティ証明書を logstash サーバから Unified Communications Manager と IM and Presence サービス上の tomcat 信頼ストアにアップロードする必要が あります。
- ステップ5 各ノードでこの手順を繰り返します。

これらのコマンドをすべてのノードで同時に実行しないでください。

# 監査ログの構成時の設定

### はじめる前に

監査ロールを割り当てられたユーザだけが監査ログの設定を変更できることに注意してくださ い。デフォルトでは、Unified Communications Manager の新規インストールおよびアップグレー ド後、CCMAdministrator が監査ロールを所有します。CCMAdministrator は、Cisco Unified Communications Manager の管理の[User Group Configuration] ウィンドウで標準監査ユーザ グ ループに監査権限を持つユーザを割り当てることができます。その後必要であれば、標準監査 ユーザ グループから CCMAdministrator を削除できます。

IM and Presence Serviceの場合、新規インストールまたはアップグレードの後で管理者に監査 ロールが与えられ、監査権限を持つ任意のユーザを標準監査ユーザグループに割り当てること ができます。

Cisco Unity Connection の場合、インストール時に作成されたアプリケーション管理アカウント が Audit Administrator ロールに割り当てられます。このアカウントは、他の管理者ユーザをこ のロールに割り当てることができます。このアカウントから Audit Administrator ロールを削除 することもできます。

Standard Audit Log Configuration ロールには、監査ログを削除する権限と、Cisco Unified Real-Time Monitoring Tool、IM and Presence Real-Time Monitoring Tool、Trace Collection Tool、Real-Time Monitoring Tool (RTMT) アラート設定、Serviceability ユーザインターフェイスのコントロー

ルセンター - ネットワーク サービス、RTMT プロファイルの保存、Serviceability ユーザイン ターフェイスの監査設定、監査トレースというリソースへの読み取り/更新権限が与えられま す。

Standard Audit Log Configuration ロールには、監査ログを削除する権限と、Cisco Unified RTMT、 Trace Collection Tool、RTMT アラート設定、Cisco Unified Serviceabilityのコントロールセンター - ネットワークサービス、RTMT プロファイルの保存、Cisco Unified Serviceabilityの監査設定、 監査トレースというリソースへの読み取り/更新権限が与えられます。

Cisco Unity Connection の Audit Administrator ロールに割り当てられたユーザは、Cisco Unified RTMT で監査ログを表示、ダウンロード、および削除できます。

Cisco Unified Communications Manager のロール、ユーザ、およびユーザ グループの詳細につい ては、*Cisco Unified Communications Manager* 管理ガイドを参照してください。

Cisco Unity Connection のロールとユーザの詳細については、『User Moves, Adds, and Changes Guide for Cisco Unity Connection』を参照してください。

IM and Presenceのロール、ユーザ、ユーザグループの詳細は、Unified Communications Manager の Configuration and Administration of IM and Presence Service の設定および管理を参照してください。

次の表に、Cisco Unified Serviceability の [監査ログの設定(Audit Log Configuration)] ウィンド ウで設定できる設定について説明します。

| フィールド                          | 説明                                                                                       |
|--------------------------------|------------------------------------------------------------------------------------------|
| サーバの選択                         |                                                                                          |
| サーバ (Server)                   | 監査ログを設定するサーバ (ノード)を選択し、[移動 (Go)]をクリックします。                                                |
| すべてのノードに適用(Apply to All Nodes) | クラスタのすべてのノードに監査ログ設定を<br>適用する場合は、[すべてのノードに適用<br>(Apply to All Nodes)]チェックボックスをオ<br>ンにします。 |
| アプリケーション監査ログの設定                |                                                                                          |

表1:監査ログの構成時の設定

| フィールド                        | 説明                                                                                                    |
|------------------------------|----------------------------------------------------------------------------------------------------|
| 監査ログを有効にする(Enable Audit Log) | このチェックボックスをオンにすると、監査<br>ログがアプリケーション監査ログに対して作<br>成されます。                                                                                                    |
|                              | Unified Communications Managerの場合、アプ<br>リケーション監査ログは、Cisco Unified<br>Communications Manager 管理、Cisco Unified<br>RTMT、Cisco Unified Communications Manager<br>CDR Analysis and Reporting および Cisco Unified<br>Serviceabilityなどの Unified Communications<br>Manager ユーザインターフェイスの設定の更<br>新をサポートします。 |
|                              | IM and Presence Service の場合、アプリケーショ<br>ン監査ログは Cisco Unified Communications<br>Manager IM and Presence 管理、Cisco Unified IM<br>and Presence Real-Time Monitoring Tool、Cisco<br>Unified IM and Presence Serviceability などの IM<br>and Presence ユーザインターフェイスの設定更<br>新をサポートします。                        |
|                              | Cisco Unity Connection の場合、アプリケーショ<br>ン監査ログは Cisco Unity Connection<br>Administration、Cisco Unity Connection<br>Serviceability、Cisco Personal Communications<br>Assistant、接続 REST API を使用するクライア<br>ントなどの Cisco Unity Connection ユーザイン<br>ターフェイスの設定更新をサポートします。                                   |
|                              | この設定は、デフォルトで有効と表示されま<br>す。<br>(注) ネットワーク サービス Audit Event<br>Service が動作している必要がありま<br>す。                                                                                                    |
|                              |                                                                                                    |

I

| フィールド                                    | 説明                                                                                                    |
|------------------------------------------|----------------------------------------------------------------------------------------------------|
| 消去を有効にする (Enable Purging)                | Log Partition Monitor(LPM)は、[消去を有効<br>にする(Enable Purging)]オプションを確認し<br>て監査ログを消去する必要があるかどうかを<br>判断します。このチェックボックスをオンに<br>すると、共通パーティションのディスク使用<br>率が上限を超えるたびにLPMによってRTMT<br>のすべての監査ログファイルが消去されます。<br>ただし、このチェックボックスをオフにして<br>消去を無効にすることができます。                                                                                                    |
|                                          | 消去が無効の場合、監査ログの数は、ディス<br>クがいっぱいになるまで増加し続けます。こ<br>のアクションは、システムの中断を引き起こ<br>す可能性があります。[消去を有効にする<br>(Enable Purging)]チェックボックスをオフに<br>すると、消去の無効化のリスクを説明するメッ<br>セージが表示されます。このオプションは、<br>アクティブパーティションの監査ログに使用<br>可能なことに注意してください。監査ログが<br>非アクティブパーティションにある場合、ディ<br>スク使用率が上限を上回ると消去されます。<br>監査ログにアクセスするには、RTMTの[Trace<br>& Log Central] > [監査ログ(Audit Logs)]を<br>選択します。 |
|                                          | (注) ネットワーク サービス Cisco Log<br>Partition Monitoring Tool が動作して<br>いる必要があります。                                                                                                    |
| ログローテーションを有効にする (Enable Log<br>Rotation) | システムは、このオプションを読み取り、監<br>査ログファイルをローテーションする必要が<br>あるか、または新しいファイルの作成を続行<br>するかを判断します。ファイルの最大数は5000<br>を超えることはできません。[ログローテー<br>ションを有効にする(Enable Log Rotation)]<br>チェックボックスをオンにすると、監査ログ<br>ファイルの最大数に達すると最も古いファイ<br>ルが上書きされます。                                                                                                    |
|                                          | ヒント ログローテーションを無効(オフ)<br>にすると、監査ログは[最大ファイ<br>ル数(Maximum No. of Files)]設定<br>を無視します。                                                                                                    |

I

| フィールド                                                     | 説明                                                                                                    |
|-----------------------------------------------------------|----------------------------------------------------------------------------------------------------|
| 詳細監査ロギング(Detailed Audit Logging)                          | このチェックボックスをオンにすると、シス<br>テムは詳細監査ログに対して有効にされます。<br>詳細監査ログは、標準監査ログと同じ項目を<br>提供しますが、設定の変更も含まれています。<br>たとえば、監査ログには、変更された値も含<br>め、追加、更新、または削除された項目が保<br>存されます。                                                                                                    |
| サーバ名 (Server Name)                                        | Syslog メッセージ受信のために使用する、リ<br>モート Syslog サーバの名前または IP アドレス<br>を入力します。サーバ名が指定されていない<br>場合、Cisco Unified IM and Presence<br>Serviceability は Syslog メッセージを送信しま<br>せん。ノードは他のサーバからの Syslog メッ<br>セージを受け付けないため、Unified<br>Communications Manager ノードを通知先とし<br>て指定しないでください。<br>これは、IM and Presence Service にのみ適用さ<br>れます。 |
| リモート Syslog 監査イベントレベル(Remote<br>Syslog Audit Event Level) | リモート Syslog サーバの、対象となる Syslog<br>メッセージの重大度を選択します。選択した<br>重大度以上のすべての Syslog メッセージが、<br>リモート Syslog に送信されます。<br>これは、IM and Presence Service にのみ適用さ<br>れます。                                                                                                    |
| 最大ファイル数(Maximum No. of Files)                             | ログに含めるファイルの最大数を入力します。<br>デフォルト設定は250です。最大数は5000で<br>す。                                                                                                    |
| 最大ファイル サイズ(Maximum File Size)                             | 監査ログの最大ファイルサイズを入力します。<br>ファイル サイズの値は1 MB〜10 MBの範囲内<br>にする必要があります。1 ~ 10 の間の数を指<br>定します。                                                                                                    |

| フィールド                                                                                                 | 説明                                                                                                    |  |
|----------------------------------------------------------------------------------------------------|----------------------------------------------------------------------------------------------------|--|
| ログローテーションオーバーライドに到達す<br>る際の警告しきい値(%)(Warning Threshold<br>for Approaching Log Rotation Overwrite (%)) | 監査ログが上書きされるレベルに達すると、<br>警告が送信されます。警告を送信するしきい<br>値を設定するには、このフィールドを使用し<br>ます。                                                                                                    |  |
|                                                                                                    | たとえば、2 MB のファイルが 250 個あり、警告しきい値を 80% にデフォルト設定とする<br>と、監査ログが 200 個 (80%) 収集されると、<br>警告が送信されます。監査履歴を保持する場<br>合は、システムがログを上書きする前に、<br>RTMT を使用してログを取得します。RTMT<br>には、ファイルの収集後にそのファイルを削<br>除するオプションがあります。      |  |
|                                                                                                    | <ol> <li>99%の範囲で値を入力します。デフォルトは80%です。このフィールドを設定する場合は、[ログローテーションを有効にする(Enable Log Rotation)]オプションもオンにする必要があります。</li> </ol>                                                                                 |  |
|                                                                                                    | (注) 監査ログに割り当てられたディスク<br>容量合計は、最大ファイル数を最大<br>ファイルサイズで乗算したもので<br>す。ディスク上の監査ログのサイズ<br>が割り当てられたディスク容量合計<br>のこの割合を超える場合は、Alert<br>Central に警告が表示されます。                                                         |  |
| データベース監査ログ フィルタ設定                                                                                     |                                                                                                    |  |
| 監査ログを有効にする (Enable Audit Log)                                                                         | このチェック ボックスをオンにすると、監査<br>ログが Unified Communications Manager および<br>Cisco Unity Connection データベースに作成さ<br>れます。[デバッグ監査レベル (Debug Audit<br>Level)]の設定とともにこの設定を使用しま<br>す。これにより、データベースの特定の側面<br>に対してログを作成できます。 |  |

I

| フィールド                        | 説明                                                                                                    |
|------------------------------|----------------------------------------------------------------------------------------------------|
| デバッグ監査レベル(Debug Audit Level) | この設定では、ログで監査するデータベース<br>の側面を選択できます。ドロップダウンリス<br>トボックスから、次のオプションのいずれか<br>を選択します。各監査ログフィルタレベルは<br>累積的であることに注意してください。                                                                                                    |
|                              | <ul> <li>[スキーマ (Schema)]: 監査ログデータ<br/>ベースの設定の変更(たとえば、データ<br/>ベーステーブルのカラムや行)を追跡し<br/>ます。</li> <li>管理タスク: Unified Communications<br/>Managerシステムに対するすべての管理上<br/>の変更(たとえば、システム保全のため<br/>のあらゆる変更など)およびすべてのス<br/>キーマを追跡します。</li> </ul>                    |
|                              | <ul> <li>ヒント ほとんどの管理者は[管理タス<br/>ク (Administrative Tasks)]設定<br/>を無効にしたままにします。監<br/>査が必要なユーザに対しては、<br/>[データベースの更新 (Database<br/>Updates)]レベルを使用しま<br/>す。</li> </ul>                                                                                   |
|                              | <ul> <li>「データベースの更新(Database<br/>Updates)]:データベースのすべての変<br/>更、および[スキーマ(Schema)]のすべ<br/>ての変更と[管理タスク(Administrative<br/>Tasks)]のすべての変更を追跡します。</li> <li>データベースの読み取り:システムへの<br/>すべての読み取りと、すべてのスキーマ<br/>変更、管理タスク変更、データベース更<br/>新のすべての変更を追跡します。</li> </ul> |
|                              | ヒント Unified Communications Manager<br>または Cisco Unity Connection シ<br>ステムを簡単に確認する場合に<br>のみ、データベースの読み取り<br>レベルを選択します。このレベ<br>ルでは、大量のシステムリソー<br>スを消費するため、短時間だけ<br>使用してください。                                                                            |

| フィールド                                                           | 説明                                                                                                    |
|-----------------------------------------------------------------|----------------------------------------------------------------------------------------------------|
| 監査ログローテーションを有効にする(Enable<br>Audit Log Rotation)                 | システムはこのオプションを読み取り、デー<br>タベースの監査ログファイルをローテーショ<br>ンする必要があるか、または新しいファイル<br>の作成を続行するかどうかを判断します。[監<br>査ログローテーションを有効にする(Enable<br>Audit Log Rotation)]オプションのチェック<br>ボックスをオンにすると、監査ログファイル<br>が最大数に達すると最も古いファイルが上書<br>きされます。                |
|                                                                 | この設定のチェックボックスがオフの場合、<br>監査ログでは[最大ファイル数(Maximum No.<br>of Files)]設定は無視されます。                                                                                                    |
| 最大ファイル数(Maximum No. of Files)                                   | ログに含めるファイルの最大数を入力します。<br>[最大ファイル数 (Maximum No. of Files)]設<br>定に入力した値が、[ログローテーション時に<br>削除されるファイル数 (No. of Files Deleted on<br>Log Rotation)]設定に入力した値を上回って<br>いることを確認します。                                                            |
|                                                                 | 4(最小)~40(最大)の値を入力できます。                                                                                                    |
| ログローテーション時に削除されるファイル<br>数(No. of Files Deleted on Log Rotation) | データベース監査ログのローテーションが発<br>生したときにシステムが削除できるファイル<br>の最大数を入力します。                                                                                                    |
|                                                                 | このフィールドに入力できる最小値は1です。<br>最大値は[最大ファイル数(Max No. of Files)]<br>設定に入力した値よりも2低い数値です。た<br>とえば、[最大ファイル数(Max No. of Files)]<br>フィールドに40を入力した場合、[ログロー<br>テーション時に削除されるファイル数(No. of<br>Files Deleted on Log Rotation)]フィールドに入<br>力できる最大数は38です。 |
| デフォルトに設定(Set to Default)                                        | [デフォルトに設定 (Set to Default)]ボタン<br>は、デフォルト値を指定します。監査ログは、<br>詳細なトラブルシューティング用の別のレベ<br>ルに設定する必要がなければ、デフォルトモー<br>ドに設定することをお勧めします。[デフォル<br>トに設定 (Set to Default)]オプションは、ロ<br>グファイルに使用されるディスク容量を最小<br>限に抑えます。                              |

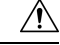

注意 有効になっている場合、特にデバッグ監査レベルが[データベースの更新(Database Updates)] または[データベースの読み取り(Database Reads)]に設定されていると、データベースロギ ングが短時間で大量のデータを生成する可能性があります。これにより、多用期間中に、パ フォーマンスに重大な影響が発生する可能性があります。通常、データベースロギングは無効 のままにすることを推奨します。データベースの変更を追跡するためにロギングを有効にする 必要がある場合には、[データベースの更新(Database Updates)]レベルを使用して短時間のみ 有効にすることを推奨します。同様に、特にデータベースエントリをポーリングする場合(デー タベースから 250 台のデバイスを引き出す場合など)、管理ロギングは Web ユーザインター フェイスの全体的なパフォーマンスに影響を与えます。